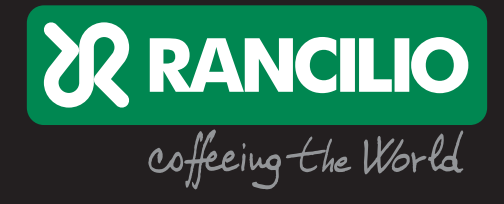

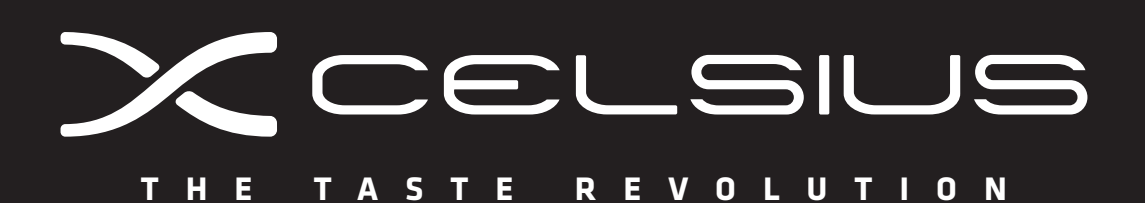

User Manual Bedienungsanleitung Mode d'emploi

Manuale d'uso Manual de instrucciones Manual do utilizador

## Structure

Gliederung Structure

## Struttura

Estructura Estrutura

### Original instructions - Use and maintenance

| Original Bedienungsanleitung – Gebrauch und Instandhaltung |   |
|------------------------------------------------------------|---|
| Instructions originales – Emploi et entretien              | З |

### Istruzioni originali – Uso e manutenzione

| Instrucciones originales – Uso y manutención             |    |
|----------------------------------------------------------|----|
| Manual de instruções originais - Utilização e manutenção | 11 |

### Diagrams

Schemata Diagrammes

### Schemi

| Diagramas |      |
|-----------|------|
| Diagramas | . 18 |

# Operateui

## **XCelsius**

The XCelsius system enables the temperature of the brew water for the coffee to be set dynamically, with an increase or decrease of up to  $5 \,^{\circ}$ C (9  $^{\circ}$ F) during the 25-30 seconds it takes for each individual delivery. This function allows the particular aromatic characteristics of each individual blend to be brought out for the perfect cup of coffee. The XCelsius system guarantees excellent temperature stability in each group head in accordance with the standards of the World Coffee Events 2011 (the organisation that runs the World Barista Championship WBC). The independent nature of the group heads means that different temperatures can be set.

This manual details the XCelsius system. For the machine and its basic use we refer to the User Manual.

Mit dem XCelsius-System lässt sich die Kaffeebrühtemperatur dynamisch verändern, da der gewünschte Einstellwert während des 25 bis 30 Sekunden dauernden Brühvorganges um bis zu 5 °C (9 °F) erhöht oder reduziert werden kann. Dank dieser Funktion können sich die spezifischen Aromen jeder Kaffeemischung optimal entfalten, was den Kaffeegenuss perfekt macht. Ein weiteres wichtiges Merkmal des XCelsius-Systems besteht darin, dass es in jeder Brühgruppe eine exzellente thermische Stabilität gewährleistet – in Übereinstimmung mit den Standards der World Coffee Events 2011 (Veranstaltungsorganisation von World Barista Championship WBC). Da die Brühgruppen voneinander unabhängig sind, ist eine Programmierung unterschiedlicher Temperaturen möglich.

Diese Anleitung beschreibt das XCelsius-System. Für Informationen zur Maschine und ihrem normalen Gebrauch verweisen wir auf die Bedienungsanleitung

Le système XCelsius permet de définir la température de l'eau de distribution du café à l'aide d'une progression dynamique, en permettant une augmentation ou une diminution de la valeur jusqu'à 5 °C (9 °F) pendant les 25 à 30 secondes de chaque distribution. Cette fonction permet d'exalter les caractéristiques organoleptiques de chaque mélange pour obtenir le meilleur résultat dans la tasse.

Une autre caractéristique importante du système XCelsius consiste à garantir une stabilité thermique excellente dans chaque groupe, conformément aux standards World Coffee Events 2011 (organisation qui gère la World Barista Championship WBC).

L'indépendance des groupes en permet une programmation à des températures différentes.

Ce manuel décrit en détail le système XCelsius. Pour la machine et son utilisation de base, se référer au mode d'emploi.

### Content Inhalt

## Sommaire

| Buttons and Display<br>Tasten und Anzeige<br>Boutons et affichages                        |
|-------------------------------------------------------------------------------------------|
| Switch groups ON/OFF<br>Ein-/Ausschalten der Gruppen<br>Mise en marche/arrêt des groupes5 |
| Barista settings<br>Einstellungen für Bediener<br>Réglages pour opérateur6                |
| First start-up<br>Erste Inbetriebnahme<br>Première mise en service                        |
| Basic settings<br>Grundeinstellungen<br>Réglages de base9                                 |

Barista

# **Buttons and Display**

Tasten und Anzeige Boutons et affichages

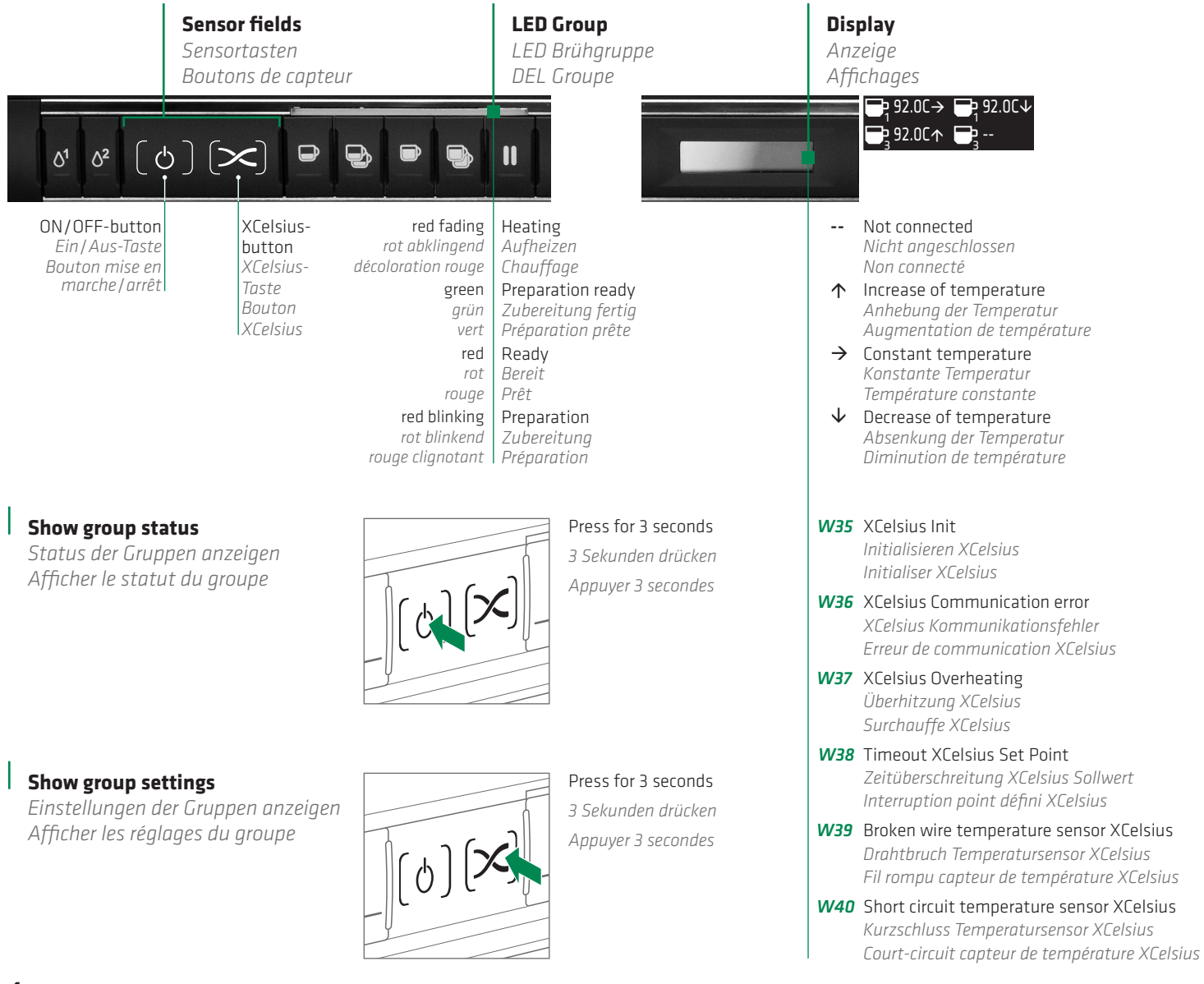

# Switch groups ON/OFF

Ein-/Ausschalten der Gruppen Mise en marche/arrêt des groupes

### Switch OFF

Ausschalten Arrêt

### Switch ON

Einschalten Mise en marche

### By default all groups are activated when the machine is turned ON - but each group can be manually switched off and on

Standardmässig sind alle Gruppen aktiv, wenn die Maschine eingeschaltet wird – jedoch kann jede Gruppen einzeln aus- und eingeschaltet werden Tous les groupes sont activés par défaut quand la machine est branchée – mais possibilité de débrancher et brancher manuellement chaque groupe

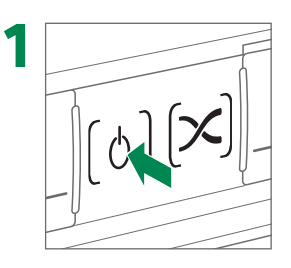

## Press ON/OFF-button for 6 seconds and check display

Ein / Aus-Taste 6 Sekunden drücken und Display beachten

Appuyer 6 secondes sur le bouton mise en marche / arrêt et vérifier l'affichage

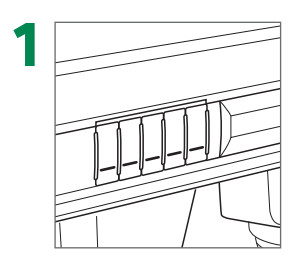

## Press any key of the requested brewing group

Beliebige Taste der gewünschten Gruppe betätigen

Appuyer sur l'une des touches au choix du groupe d'infusion souhaité

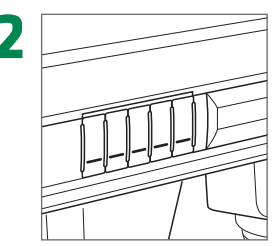

## Press any key of the requested brewing group

Beliebige Taste der gewünschten Gruppe betätigen

Appuyer sur l'une des touches au choix du groupe d'infusion souhaité

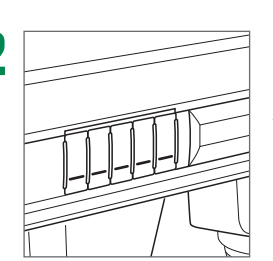

### Wait for the LED light to turn blue

Warten bis LED blau leuchtet Attendre que la LED soit bleue

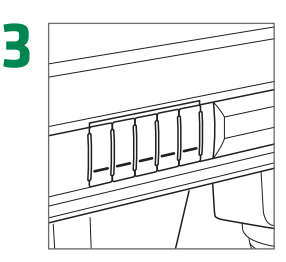

Group and LEDs turn off

Brühgruppe und LEDs gehen aus Le groupe et les LED s'éteignent

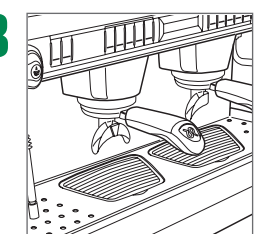

Group is ready to use Brühgruppe ist bereit Groupe prêt à utiliser

Barista

# **Barista settings**

Einstellungen für Bediener Réglages pour opérateur

**Function of the buttons** Funktion der Tasten Fonction des boutons

- + button (increase)
   + Taste (aufsteigend)
   Bouton + (augmentation)
- **B** button (decrease) - Taste (absteigend) Bouton - (diminution)
- C Enter (Start) Eingabe (Anwahl) Entrée (start)
- D ESC (Stop) Zurück (Stopp) Terminer (Stop)

### Use buttons of the left group Tasten der linken Brühgruppe benutzen Utilisez les boutons du groupe gauche

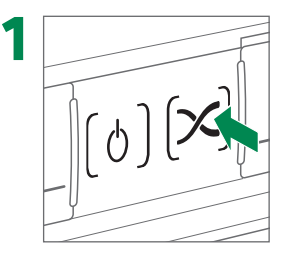

## Press XCelsius-button for 6 seconds and check display

XCelsius-Taste 6 Sekunden drücken und Display beachten

Appuyer 6 secondes sur le bouton XCelsius et vérifier l'affichage

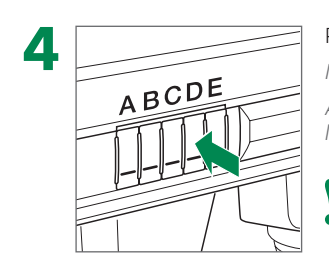

### Press button **D** to leave menu Menü mit Taste **D** verlassen Appuyer sur le bouton **D** pour quitter le menu

Press repeatedly Mehrfach drücken Appuyer plusieurs fois

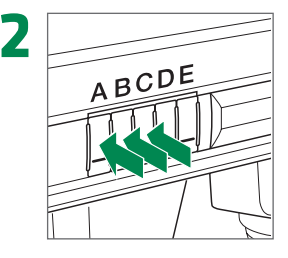

Select setting with button  ${f A}/{f B}$ 

Einstellung mit Tasten **A/B** auswählen Sélectionner le réglage avec les boutons **A/B** 

Confirm setting with button **C** Einstellung mit Tasten **C** anwählen Valider le réglage avec le bouton **C** 

ABCDE Mac Sau Ein

Modify setting with button A/B Einstellung mit Tasten A/B ändern Modifier le réglage avec les boutons A/B

Save setting with button C Einstellung mit Tasten C speichern Mémoriser le réglage avec le bouton C

### Quick access to menu «Basic settings»

Schnellzugriff zum Menu «Grundeinstellungen» Accès rapide au menu «Réglages de base»

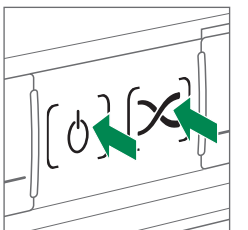

### Press both buttons for 6 seconds Beide Tasten 6 Sekunden drücken Appuyer 6 secondes sur les deux boutons

After the change of any settings wait 1 minute before the system is ready in the new settings Nach dem Ändern von Einstellungen 1 Minute warten bis die neuen Einstellungen aktiviert sind Après modification des réglages, attendre 1 minute pour que le système soit prêt avec les nouveaux réglages

In the barista settings the temperature can be changed by  $\pm 2^{\circ}$ C only In den Einstellungen für Bediener können die Temperaturen nur um  $\pm 2^{\circ}$ C verändert werden Dans les réglages pour opérateur la température peut être changée seulement de  $\pm 2^{\circ}$ C

| <b>GROUP 1/2/3/4</b><br>GRUPPE 1/2/3/4<br>GROUPE 1/2/3/4 | PROFILE<br>PROFIL<br>PROFIL                                                   | <b>UP (increasing)/DOWN (decreasing)/FLAT (constant)</b><br>AUF (steigend)/AB (fallend)/KONSTANT<br>UP (augmentation)/DOWN (diminution)/FLAT (constant)                                                                                                    |  |
|----------------------------------------------------------|-------------------------------------------------------------------------------|----------------------------------------------------------------------------------------------------|--|
|                                                          | <b>START TEMPERATURE</b><br><i>STARTTEMPERATUR</i><br><i>TEMPERATUR DÉBUT</i> | Temperature of each group at the start of brewing<br>Brühtemperatur der Gruppen beim Beginn der Zubereitung<br>Température de chaque groupe au début de l'infusion                                                                                                    |  |
|                                                          | FINAL TEMPERATURE<br>ENDTEMPERATUR<br>TEMPERATURE FINALE                      | Temperature of each group at the end of brewing; alternates with start temperature –<br>only when profiling UP or DOWN<br>Brühtemperatur am Ende der Zubereitung; abwechselnd mit der Starttemperatur –<br>nur wenn Profil AUF oder AB<br>Température de chaque groupe à la fin de l'infusion; alterne avec la température de départ –<br>uniquement avec profil UP ou DOWN |  |
| XCELSIUS                                                 | XCELSIUS GROUPS                                                               | Enable/disable XCelsius-groups<br>XCelsius-Gruppen ein- oder ausschalten                                                                                                    |  |

| XCELSIUS<br>XCELSIUS | XCELSIUS GRUPPEN<br>XCELSIUS GROUPS               | XCelsius-Gruppen ein- oder ausschalten<br>Active/désactive les groupes XCelsius |                                                                                                    |  |
|----------------------|---------------------------------------------------|---------------------------------------------------------------------------------|----------------------------------------------------------------------------------------------------|--|
|                      | GROUP 1/2/3/4<br>GRUPPE 1/2/3/4<br>GROUPE 1/2/3/4 | PROFILE<br>PROFIL<br>PROFIL                                                     | UP (increasing)/DOWN (decreasing)/FLAT (constant)<br>AUF (steigend)/AB (fallend)/KONSTANT<br>UP (augmentation)/DOWN (diminution)/FLAT (constant)                     |  |
|                      |                                                   | <b>START TEMPERATURE</b><br><i>STARTTEMPERATUR</i><br><i>TEMPERATUR DÉBUT</i>   | see «Basic settings»<br>siehe «Grundeinstelungen»<br>voir «Réglages de base»                                                                                         |  |
|                      |                                                   | FINAL TEMPERATURE<br>ENDTEMPERATUR<br>TEMPERATURE FINALE                        | see «Basic settings»<br>siehe «Grundeinstelungen»<br>voir «Réglages de base»                                                                                         |  |
|                      |                                                   | FACTORY SETTINGS<br>WERKSEINSTELLUGEN<br>REGLAGES D'USINE                       | Do not change these settings (Password protected)<br>Diese Einstellungen nicht verändern (Passwort geschützt)<br>Ne pas modifier ces réglages (mot de passe protégé) |  |

7

# First start-up

Erste Inbetriebnahme Première mise en service

### Erroneous installation can cause damage to people, animals and things

Nicht fachgerechte Installation kann zu Personen- und Sachschäden führen Une installation incorrecte peut conduire des dommages aux personnes, animaux et matériaux

### Observe the notes on specific saftey instructions!

Beachten Sie die spezifischen Sicherheitshinweise!
 Tenir compte des remarques concernant les consignes de sécurité spécifiques!

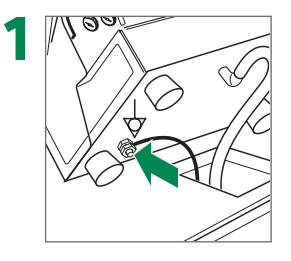

## Connect equipotential earthing wire to the dedicated terminal

Potentialausgleichsleiter mit Anschlussklemme verbinden

Raccorder le câble équipotentiel de mise à la terre à la borne terminale

Yellow/green cable Gelb/grüne Leitung Fil jaune/vert

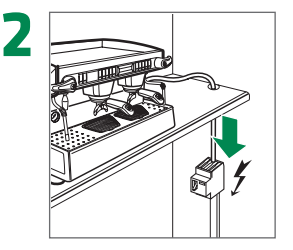

### Connect to main power

Netzzuleitung herstellen Connecter à l'alimentation principale

Wiring diagrams see page «Diagrams» Anschlusspläne siehe Seite «Schemata» Schéma de câblage, voir page «Diagrammes»

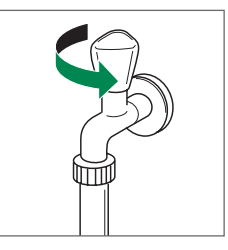

#### Open water tap

Wasserhahn öffnen Ouvrir le robinet d'eau

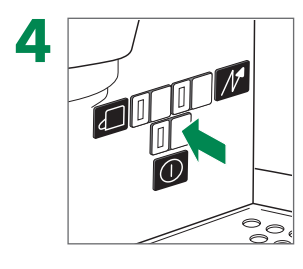

## Switch on main switch and wait until boiler is filled up

Hauptschalter einschalten und warten bis der Boiler gefüllt ist

Actionner l'interrupteur de mise en marche et attendre que la chaudière soit remplie

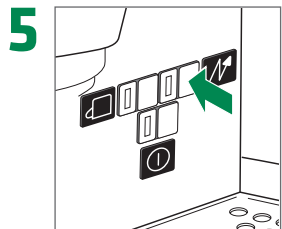

### Switch on boiler heating element

Boilerheizung einschalten

Brancher l'élément chauffant de la chaudière

### Drain basin must be attached

Ablaufwanne muss eingesetzt sein

La cuvette d'écoulement doit être mise en place

**6** Follow on-screen information and enable XCelsius groups Anweisungen im Display folgen und XCelsius-Gruppen aktivieren Suivre les instructions sur l'écran et activer les groupes XCelsius

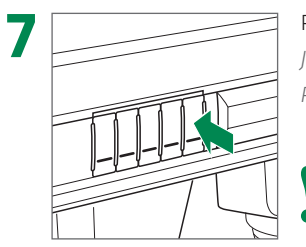

### Rinse each group for 1 min.

Jede Brühgruppe 1 Min. spülen Rincer chaque groupe pendant 1 min.

Repeat 2 times 2x wiederholen Répéter 2 fois

# **Basic settings**

Grundeinstellungen Réglages de base

### For access to the settings mode see the user manual

Der Einstieg in die Programmierung erfolgt gemäss Bedienungsanleitung Pour accéder au mode de réglage, consulter le mode d'emploi

### Disable the XCelsius-Groups before any service and enable when finished

• XCelsius-Gruppen vor jedem Service ausschalten und nach Beendigung wieder aktivieren Désactiver les groupes XCelsius avant tout service et activer quand vous avez fini

| SETUP             | SOFTWARE VERSION   | XCELSIUS                                                                              | Shows details about software version of the groups                                                                                                    |  |
|-------------------|--------------------|---------------------------------------------------------------------------------------|----------------------------------------------------------------------------------------------------|--|
| KONFIGURATION     | SOFTWARE VERSION   | XCELSIUS                                                                              | Zeigt die Softwareversion der Gruppen                                                                                                    |  |
| CONFIGURATION     | VERSION LOGICIELLE | XCELSIUS                                                                              | Indique les détails de la version logicielle des groupes                                                                                                    |  |
| XCELSIUS          | XCELSIUS GROUPS    | Enable/disable XCelsius-groups – has to be enabled at start-up                        |                                                                                                    |  |
| XCELSIUS          | XCELSIUS GRUPPEN   | XCelsius-Gruppen ein- oder ausschalten – muss bei Inbetriebnahme eingeschaltet werden |                                                                                                    |  |
| XCELSIUS          | XCELSIUS GROUPS    | Active/désactive les groupes XCelsius – doit être activée du mise en service          |                                                                                                    |  |
|                   | GROUP 1/2/3/4      | <b>PROFILE</b>                                                                        | UP (increasing)/DOWN (decreasing)/FLAT (constant)                                                                                                    |  |
|                   | GRUPPE 1/2/3/4     | PROFIL                                                                                | AUF (steigend)/AB (fallend)/KONSTANT                                                                                                    |  |
|                   | GROUPE 1/2/3/4     | PROFIL                                                                                | UP (augmentation)/DOWN (diminution)/FLAT (constant)                                                                                                    |  |
|                   |                    | <b>START TEMPERATURE</b><br><i>STARTTEMPERATUR</i><br><i>TEMPERATUR DÉBUT</i>         | Start temperature and Final temperature can have a maximum difference of $5^{\circ}C$ – depending on the profile, the final temperature is higher (UP) or lower (DOWN). FLAT profile only allows you to set the Start temperature                                                                                                    |  |
|                   |                    | FINAL TEMPERATURE<br>ENDTEMPERATUR<br>TEMPERATURE FINALE                              | Start- und Endtemperatur können einen maximalen Unterschied von<br>5°C aufweisen – abhängig vom Profil, ist die Endtemperatur höher (AUF)<br>oder tiefer (AB). Das Profil KONSTANT erlaubt es, die Starttemperatur als<br>konstante Temperatur festzulegen.<br>La température de départ et la température finale peuvent avoir une dif-<br>férence maximale de 5°C – en fonction du profil, la température finale est<br>plus élevée (UP) ou plus faible (DOWN). Le profil FLAT permet uniquement<br>de régler la température de départ comme température constante |  |
|                   |                    | FACTORY SETTINGS<br>WERKSEINSTELLUGEN<br>REGLAGES D'USINE                             | Do not change these settings (Password protected)<br>Diese Einstellungen nicht verändern (Passwort geschützt)<br>Ne pas modifier ces réglages (mot de passe protégé)                                                                                                    |  |
| <b>DIAGNOSTIC</b> | XCELSIUS-VALVES    | <b>GROUP 1/2/3/4</b>                                                                  |                                                                                                    |  |
| DIAGNOSE          | XCELSIUS VENTILE   | GRUPPE 1/2/3/4                                                                        |                                                                                                    |  |
| DIAGNOSTIC        | SOUPAPE XCELSIUS   | GROUPE 1/2/3/4                                                                        |                                                                                                    |  |
|                   | ANALOG INPUTS      | XCELSIUS TEMPERATURE                                                                  | Temperature of all groups will be shown                                                                                                    |  |
|                   | ANALOGEINGÄNGE     | XCELSIUS TEMPERATUR                                                                   | Temperaturen aller Gruppen werden angezeigt                                                                                                    |  |
|                   | ENTREES ANALOG.    | TEMPERATURE XCELSIUS                                                                  | Affichage de la température de tous les groupes                                                                                                    |  |

Genera

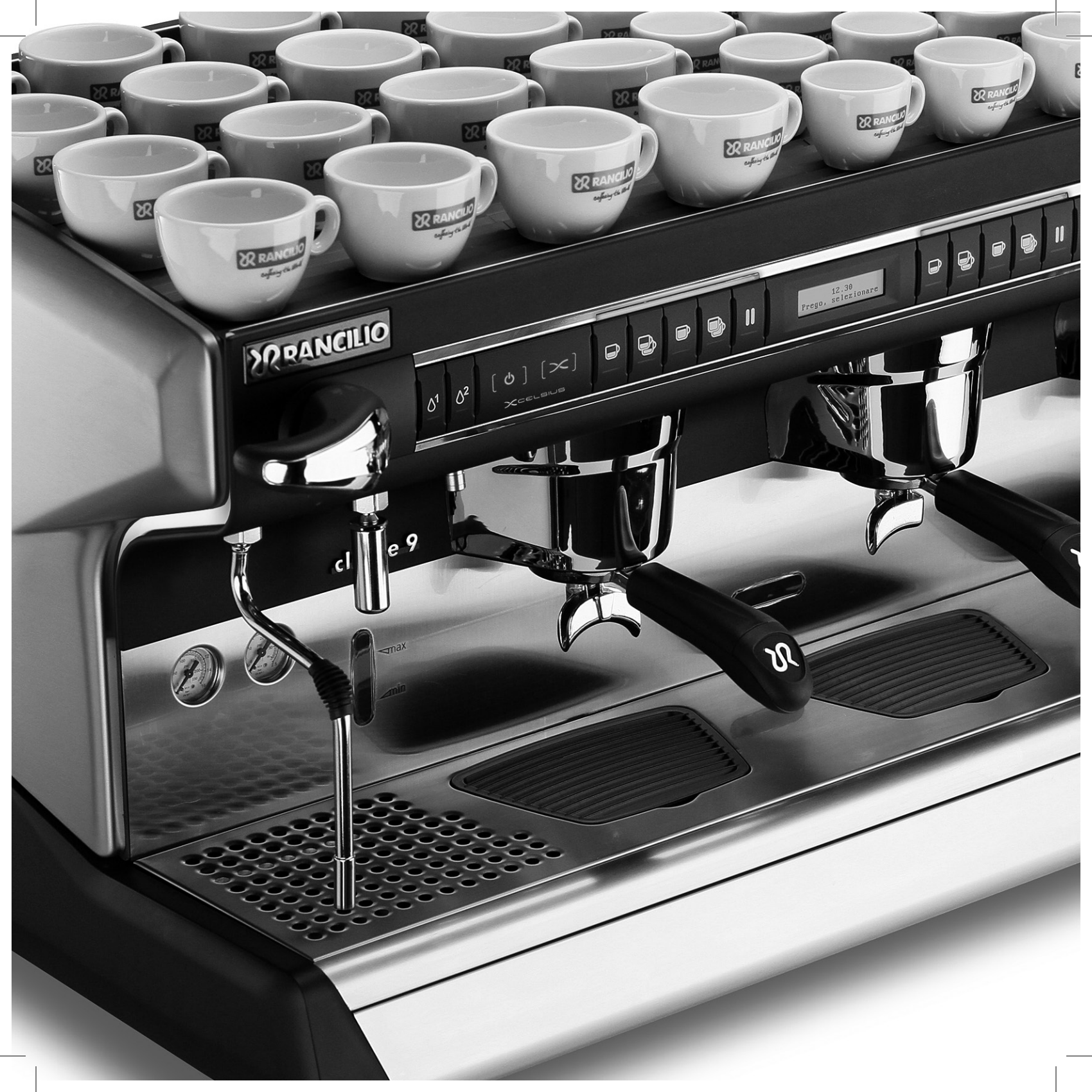

# **XCelsius**

Il sistema XCelsius permette di impostare la temperatura dell'acqua di erogazione del caffè con un andamento dinamico, variandone il valore fino a 5 °C (9 °F) in incremento o decremento durante i 25-30 secondi di ogni singola erogazione. Questa funzione consente di esaltare le caratteristiche organolettiche di ogni singola miscela per ottenere il miglior risultato in tazza. Il sistema XCelsius garantisce un'eccellente stabilità termica in ogni gruppo in conformità con gli standard della World Coffee Events 2011 (organizzazione che gestisce World Barista Championship WBC). L'indipendenza dei gruppi ne consente la programmazione a temperature diverse.

Questo manuale descrive nel dettaglio il sistema XCelsius. Per la macchina e il suo utilizzo base ci si riferisca al manuale d'uso.

El sistema XCelsius permite ajustar la temperatura del agua para la preparación del café de modo dinámico, con un aumento o disminución de hasta 5 °C (9 °F) durante los 25-30 segundos que se necesitan para cada preparación. Esta función permite que las características organolépticas particulares de cada variedad se ponga de manifiesto y permita obtener la taza de café perfecta. El sistema XCelsius garantiza una excelente estabilidad de la temperatura en cada uno de los grupos de erogación según los estándares del World Coffee Events 2011 (la organización que tiene a cargo la World Barista Championship WBC). Los grupos de erogación son independientes, y pueden ajustarse a temperaturas distintas.

Este manual explica en detalle el sistema XCelsius. Para mayor información sobre la máquina y su uso básico general, consulte el Manual de Instrucciones.

O sistema XCelsius permite que a temperatura da água para o café seja regulada de forma dinâmica, com um aumento ou diminuição de até 5 °C (9 °F) durante os 25-30 segundos que demora a tirar cada um individualmente. Esta função garante ser possível realçar as características aromáticas particulares de cada mistura para conseguir tirar o café perfeito. O sistema XCelsius assegura uma estabilidade de temperatura excelente em cada grupo de cabeças, de acordo com os padrões da Eventos Mundiais de Café 2011 (a organização que realiza o concurso World Barista Championship WBC). A natureza independente das cabeças do grupo significa que é possível regular temperaturas diferentes.

Este manual explica em pormenor o sistema XCelsius. Sobre a máquina e a sua utilização básica, consulte o Manual do utilizador.

## Indice Índice Índice

| Tasti e display<br>Teclas y pantallas<br>Botões e visores12                                            |
|----------------------------------------------------------------------------------------------------|
| Accensione/Spegnimento dei gruppi<br>Encendido/Apagado de los grupos<br>Interruptor ON/OFF os grupos13 |
| Impostazioni Barista<br>Ajustes del barista<br>Configurações para a Barista14                          |
| <b>Primo avvio</b><br>Primera puesta en marcha<br>Primeira colocação em funcionamento16                |
| Impostazioni di base<br>Ajustes básicos<br>Configurações básicas17                                     |

Operadoi

# Tasti e display

Teclas y pantallas Botões e visores

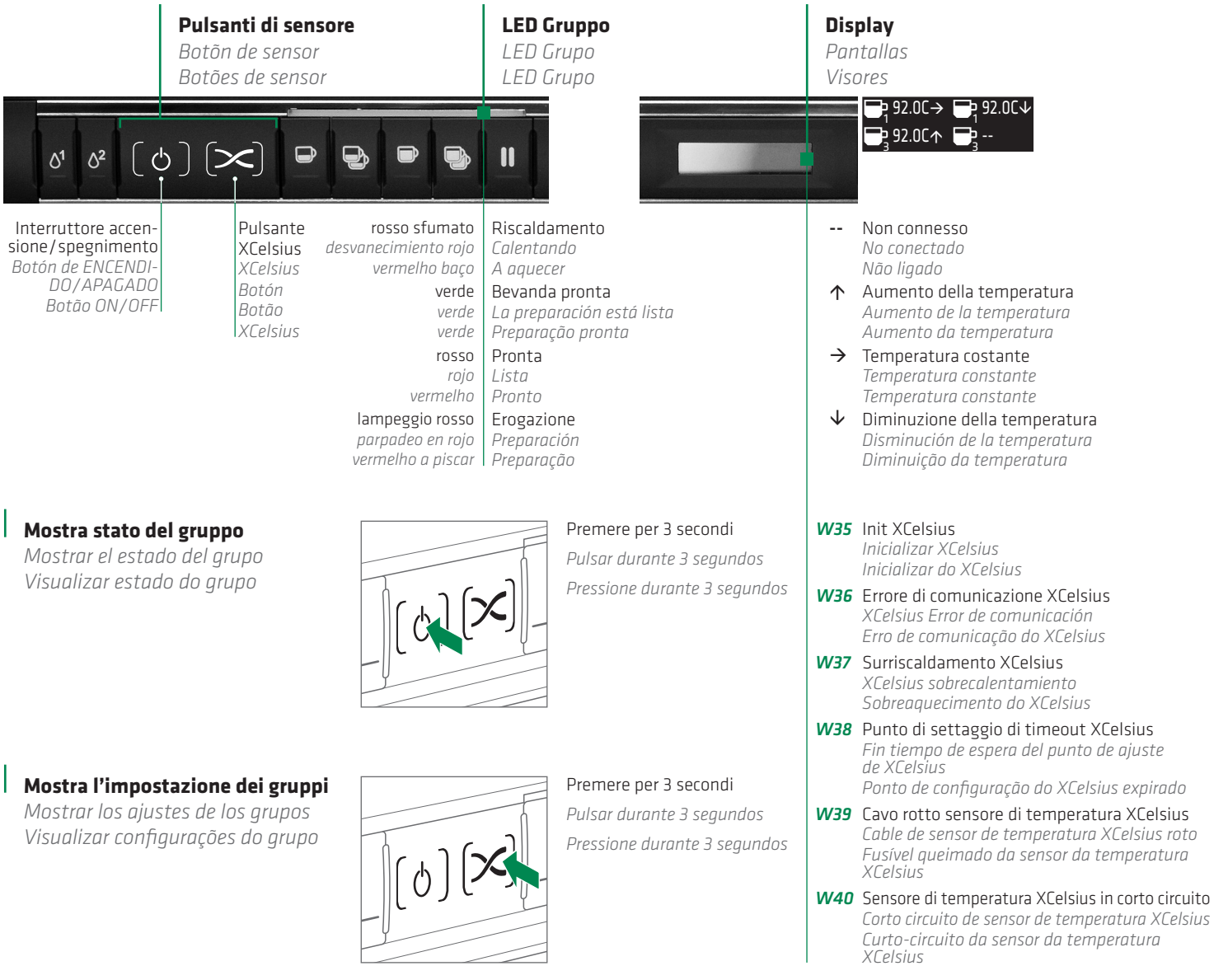

# Accensione/Spegnimento dei gruppi

Encendido/Apagado de los grupos Interruptor ON/OFF os grupos

Spegnimento

Apagado Interruptor OFF

### Accensione

Encendido Interruptor ON

Di default tutti i gruppi vengono attivati quando la macchina viene accesa – ma ogni gruppo può essere manualmente acceso e spento De fábrica todos los grupos están activados cuando la máquina está ENCENDIDA, pero cada grupo puede ser apagado y encendido manualmente Por defeito, todos os grupos estão activados quando a máquina é ligada (ON) – mas cada grupo pode ser manualmente desligado e ligado

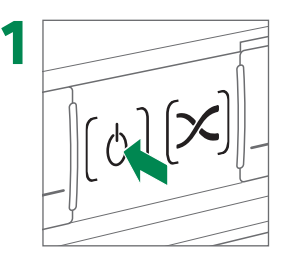

#### Premere il pulsante di ON/OFF per 6 secondi e controllare il display

Pulsar el botón de ENCENDIDO/APAGADO durante 6 segundos y mirar la pantalla

Pressione o botão ON/OFF durante 6 segundos e verifique o visor

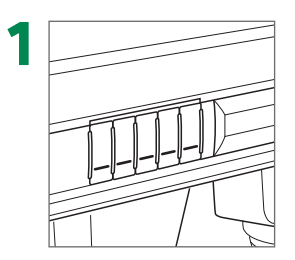

### Premere qualsiasi tasto del gruppo di erogazione richiesto

Pulsar cualquier tecla del grupo de erogación requerido

Pressione qualquer botão do grupo de preparação de café desejado

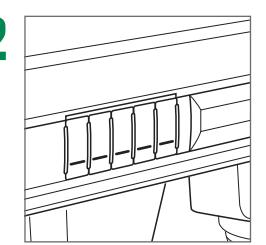

## Premere qualsiasi tasto del gruppo di erogazione richiesto

Pulsar cualquier tecla del grupo de erogación requerido

Pressione qualquer botão do grupo de preparação de café desejado

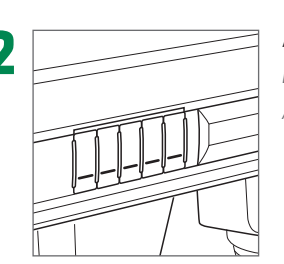

### Attendere che il led diventi di colore blu Esperar a que la luz LED se ponga azul Aquarde até que a luz do LED fique azul

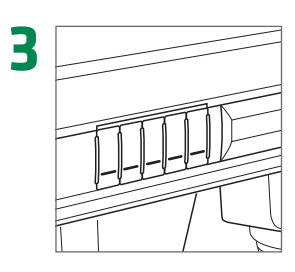

**Il gruppo e i led si spengono** El grupo y los LED se apagan O grupo e os LED desligam-se

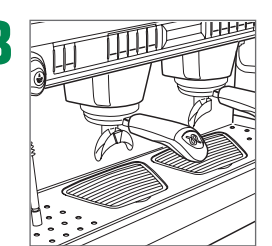

### ll gruppo è pronto all'uso

El grupo está listo para ser utilizado O grupo está pronto a ser utilizado

Barista

# Impostazioni Barista

Ajustes del barista Configurações para a operador

**Funzionamento dei tasti** Función de las teclas Função das teclas

- Tasto + (aumenta) + tecla (aumento) tecla + (aumento)
- B Tasto (diminuisce) - tecla (disminuye) tecla - (diminuição)
- Enter (Start) Enter (selección) Introdução (Start)

С

D ESC (Stop) ESC (Stop) ESC (paragem)  Utilizzare i pulsanti del gruppo sinistro
 Utilice los botones del grupo izquierdo Use os botões do grupo de esquerda

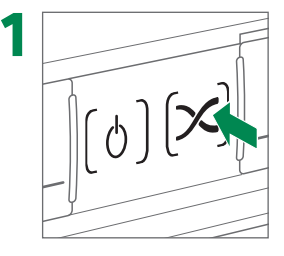

### Premere il pulsante XCelsius per 6 secondi e verificare il display

Pulsar el botón XCelsius durante 6 segundos y mirar la pantalla

Pressione o botão XCelsius durante 6 segundos e verifique o visor

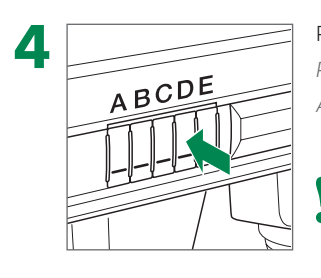

Premere il tasto **D** per uscire dal menu Pulsar la tecla **D** para salir del menú Abandonar o menu com botão **D** 

Premere ripetutamente Pulse varias veces Prima repetidamente

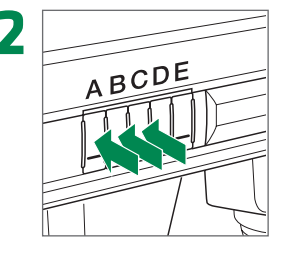

Selezionare le impostazioni tramite i tasti A/B Seleccionar el ajuste con la tecla A/B Seleccionar a configuração através do botão A/B

Confermare le impostazioni con il tasto C Confirmar el ajuste con la tecla C Confirmar a configuração através do botão C

### Accesso rapido al menu «settaggi di base»

Acceso rápido al menú «Ajustes básicos» Acesso rápido ao menu «Configurações básicas»

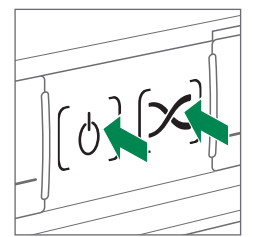

#### Premere entrambi i pulsanti per 6 secondi

Pulsar ambos botones durante 6 segundos

Pressione os dois botões durante 6 segundos

ABCDE

Modificare impostazioni con i tasti A/B Modificar el ajuste con la tecla A/B Alterar a configuração através do botão A/B

Salvare le impostazioni con il tasto C Guardar el ajuste con la tecla C Memorizar a configuração através do botão C Dopo aver cambiato qualsiasi impostazione attendere 1 minuto prima che il sistema sia pronto con la nuova impostazione Después de cambiar cualquier ajuste, esperar 1 minuto hasta que el sistema esté listo con los nuevos ajustes Depois de alterar alguma configuração, aguarde 1 minuto antes de o sistema estar pronto na nova configuração

### Nelle impostazioni Barista le temperature possono essere cambiate di soli $\pm 2^{\circ}$ C En los ajustes de Barista la temperatura se puede cambiar un límite de $\pm 2^{\circ}$ C Nas definições barista a temperatura podem ser alterada por $\pm 2^{\circ}$ C apenas

| GRUPPO 1/2/3/4<br>GRUPO 1/2/3/4<br>GRUPO 1/2/3/4 |                                  | <b>PROFILE</b><br>PERFIL<br>PERFIL                                               | SU (incremento)/GIÙ (decremento)/COSTANTE<br>ARRIBA (aumento)/ABAJO (disminución)/PLANA (constante)<br>UP (aumentar)/DOWN (diminuir)/FLAT (constante)                                                                                                    |                                                                                                    |
|--------------------------------------------------|----------------------------------|----------------------------------------------------------------------------------|----------------------------------------------------------------------------------------------------|----------------------------------------------------------------------------------------------------|
|                                                  |                                  | START TEMPERATURE<br>TEMPERATURA INICIAL<br>TEMPERATURA INCIAR                   | <ul> <li>IRE Temperatura di ogni gruppo all'inizio dell'erogazione</li> <li>CIAL Temperatura de cada uno de los grupos cuando empieza la erogación</li> <li>CIAR Temperatura de cada grupo no início da preparação do café</li> </ul>                                                                                                    |                                                                                                    |
|                                                  |                                  | <b>FINAL TEMPERATURE</b><br><i>TEMPERATURA FINAL</i><br><i>TEMPERATURA FINAL</i> | Temperatura di ogni gruppo alla fine dell'erogazione; si alterna con la temperatura di inizio -<br>solo quando si definisce un profilo in salita o in discesa<br>Temperatura de cada grupo al terminar la erogación; alterna con la temperatura inicial,<br>solo con el perfil ARRIBA o ABAJO<br>Temperatura de cada grupo no final da preparação do café; alterna com a temperatura inicial –<br>somente quando regular aumentar (UP) ou diminuir (DOWN) |                                                                                                    |
|                                                  | XCELSIUS<br>XCELSIUS<br>XCELSIUS | <b>GRUPPO XCELSIUS</b><br>GRUPO XCELSIUS<br>GRUPO XCELSIUS                       | Abilitazione/disabilitazio<br>Activa/desactiva el grupo<br>Activar/desactivar os grup                                                                                                    | ne gruppo XCelsius<br>XCelsius<br>ios XCelsius                                                                                                    |
|                                                  |                                  | GRUPPO 1/2/3/4<br>GRUPO 1/2/3/4<br>GRUPO 1/2/3/4                                 | PROFILE<br>PERFIL<br>PERFIL                                                                                                    | SU (incremento)/GIÙ (decremento)/COSTANTE<br>ARRIBA (aumento)/ABAJO (disminución)/PLANA (constante)<br>UP (aumentar)/DOWN (diminuir)/FLAT (constante) |

| XCELSIUS | GRUPO XCELSIUS<br>GRUPO 1/2/3/4<br>GRUPO 1/2/3/4<br>GRUPO 1/2/3/4 | Activa/desactiva el grupo XCelsius<br>Activar/desactivar os grupos XCelsius         |                                                                                                    |
|----------|-------------------------------------------------------------------|-------------------------------------------------------------------------------------|----------------------------------------------------------------------------------------------------|
|          |                                                                   | <b>PROFILE</b><br>PERFIL<br>PERFIL                                                  | SU (incremento)/GIÙ (decremento)/COSTANTE<br>ARRIBA (aumento)/ABAJO (disminución)/PLANA (constante)<br>UP (aumentar)/DOWN (diminuir)/FLAT (constante)                                |
|          |                                                                   | <b>START TEMPERATURE</b><br><i>TEMPERATURA INICIAL</i><br><i>TEMPERATURA INCIAR</i> | Vedere «Impostazioni di base»<br>Véase «Ajustes básicos»<br>Consultar «Configurações básicas»                                                                                        |
|          |                                                                   | FINAL TEMPERATURE<br>TEMPERATURA FINAL<br>TEMPERATURA FINAL                         | Vedere «Impostazioni di base»<br>Véase «Ajustes básicos»<br>Consultar «Configurações básicas»                                                                                        |
|          |                                                                   | IMPOST. FABBRICA<br>AJUSTES DE FABRICA<br>CONFIG. DE FABRICA                        | Non cambiare queste impostazioni (protette da password)<br>No cambie estos ajustes (están protegidos con una contraseña)<br>Não altere estas configurações (protegidas por password) |

15

# Primo avvio

Primera puesta en marcha Primeira colocação em funcionamento

### Un'errata installazione può causare danni a persone, animali e cose

Una instalación errónea puede causar daños a personas, animales y objetos Uma instalação incorrecta pode provocar danos em pessoas, animais ou objectos

### Osservare le istruzioni di sicurezza specifiche!

¡Observar las notas sobre instrucciones de seguridad específicas!
 Observar as notas sobre as instruções específicas de segurança!

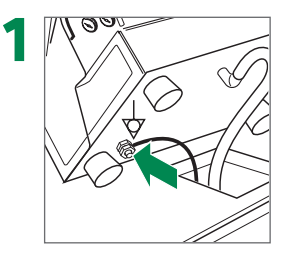

### Collegare il cavo di terra equipotenziale all'apposito morsetto

Conectar el cable equipotencial de toma a tierra al borne de conexión

Ligar o fio de terra equipotencial ao borne do terminal

Cavo giallo/verde cable amarillo/verde Cabo amarelo/verde

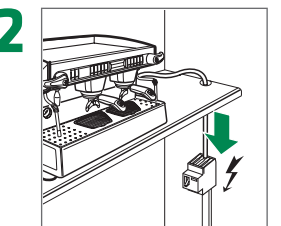

### Collegare il cavo di alimentazione

Conectar a la alimentación principal Ligar à alimentação de energia

- Per gli schemi di collegamento,
- vedere pag. «Schemi» Para los diagramas eléctricos, véase la página «Diagramas» Esquema de ligações, consultar a página «Diagramas»

Aprire il rubinetto dell'acqua

Abrir el grifo de agua Abrir a torneira da água

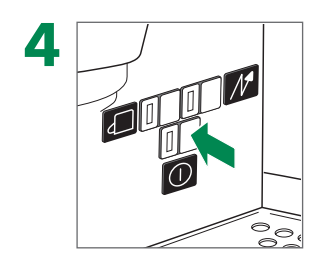

## Accendere l'interruttore generale e aspettare che la caldaia si sia riempita

Encender el Interruptor general. Esperar hasta que la caldera esté llena

Ligar o interruptor principal. Aguardar até a caldeira ter terminado o enchimento

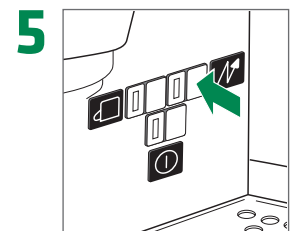

### Accendere la resistenza caldaia

Encender el resistencia de la caldera Ligar o elemento de aquecimento da caldeira

- Il convogliatore della bacinella di scarico deve essere collegato
- Se debe fijar la bandeja de drenaje O recipiente de escoamento tem de estar montado

**6** Seguire le informazioni sullo schermo e attivare i gruppi XCelsius Siga la información en pantalla y activar los grupos XCelsius Siga a informação do visor e ativar os grupos XCelsius

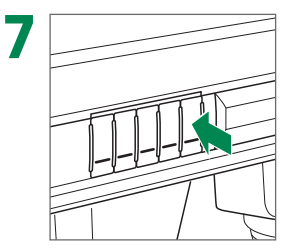

### Risciacquare ciascun gruppo per 1 min.

Enjuagar cada grupo durante 1 min. Enxaquar cada qrupo durante 1 min.

Ripetere 2 volte Repetir 2 veces Repetir 2 vezes

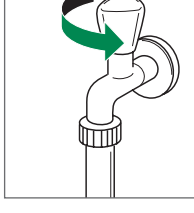

# Impostazioni di base

Ajustes básicos Configurações básicas

### Per accedere alla modalità di impostazione si veda il manuale d'uso originale

Para acceder al modo ajustes consulte el manual de instrucciones original Para aceder ao modo de configuração, consulte o manual original do utilizador

### Disabilitare i gruppi XCelsius prima di ogni intervento tecnico e abilitarli al termine

 Desactivar los grupos XCelsius antes de cualquier servicio y permita cuando terminado Desativar os groupos de XCelsius antes de qualquer serviço e permitir quando terminar

| SETUP             | SOFTWARE VERSION                                 | XCELSIUS                                                                                   | Mostra dettagli sulla versione software dei gruppi                                                                                                    |  |
|-------------------|--------------------------------------------------|--------------------------------------------------------------------------------------------|----------------------------------------------------------------------------------------------------|--|
| CONFIGURACION     | VERSION SOFTWARE                                 | XCELSIUS                                                                                   | Detalla versión de software de los grupos                                                                                                    |  |
| CONFIGURACAO      | VERSAO DO SOFTWARE                               | XCELSIUS                                                                                   | Apresenta os pormenores sobre a versão de software dos grupos                                                                                                    |  |
| X <b>CELSIUS</b>  | <b>GRUPPO XCELSIUS</b>                           | Abilitazione/disabilitazione gruppo XCelsius - deve essere attivata in fase di primo avvio |                                                                                                    |  |
| XCELSIUS          | GRUPO XCELSIUS                                   | Activa/desactiva el grupo XCelsius - debe estar activado en la puesta en marcha            |                                                                                                    |  |
| XCELSIUS          | GRUPO XCELSIUS                                   | Ativar/desativar os grupos XCelsius - deve ser ativada na colocação em serviço             |                                                                                                    |  |
|                   | GRUPPO 1/2/3/4<br>GRUPO 1/2/3/4<br>GRUPO 1/2/3/4 | PROFILE<br>PERFIL<br>PERFIL                                                                | SU (incremento)/GIÙ (decremento)/COSTANTE<br>ARRIBA (aumento)/ABAJO (disminución)/PLANA (constante)<br>UP (aumentar)/DOWN (diminuir)/FLAT (constante)                                                                                                    |  |
|                   |                                                  | <b>START TEMPERATURE</b><br><i>TEMPERATURA INICIAL</i><br><i>TEMPERATURA INCIAR</i>        | La temperatura iniziale e quella finale possono avere una differenza mas-<br>sima di 5 °C – dipendente dal profilo, la temperatura finale può essere più<br>alta (UP) o più bassa (DOWN). Un profilo costante permette solamente di<br>settare la temperatura di inizio come temperatura costante                                                                                                    |  |
|                   |                                                  | <b>FINAL TEMPERATURE</b><br><i>TEMPERATURA FINAL</i><br><i>TEMPERATURA FINAL</i>           | Entre las temperaturas inicial y final puede haber una diferencia máxin<br>de 5 °C; dependiendo del perfil, la temperatura final sera más alta (EN<br>AUMENTO) o más baja (EN DISMINUCIÓN). El perfil PLANO solo permi<br>ajustar temperatura inicial como constante<br>A temperatura inicial e final podem apresentar uma diferença máxima<br>5 °C – dependendo do perfil, a temperatura final é superior (UP) ou infe<br>(DOWN). O perfil FLAT apenas lhe permite definir a temperatura inicial<br>como temperatura constante |  |
|                   |                                                  | <b>IMPOST. FABBRICA</b><br>AJUSTES DE FABRICA<br>CONFIG. DE FABRICA                        | Non cambiare queste impostazioni (protette da password)<br>No cambie estos ajustes (están protegidos con una contraseña)<br>Não altere estas configurações (protegidas por password)                                                                                                    |  |
| <b>DIAGNOSTIC</b> | <b>XCELSIUS-VALVES</b>                           | GRUPP01/2/3/4                                                                              |                                                                                                    |  |
| DIAGNOSTICO       | VALVULAS XCELSIUS                                | GRUP01/2/3/4                                                                               |                                                                                                    |  |
| DIAGNOSTICO       | VALVULA XCELSIUS                                 | GRUP01/2/3/4                                                                               |                                                                                                    |  |
|                   | ANALOG INPUTS                                    | XCELSIUS TEMPERATURE                                                                       | La temperatura di tutti i gruppi verrà mostrata                                                                                                    |  |
|                   | ENTRADAS ANALOG.                                 | TEMPERATURA XCELSIUS                                                                       | Mostrará la temperatura de todos los grupos                                                                                                    |  |
|                   | ENTRADAS ANALOG.                                 | TEMPERATURA XCELSIUS                                                                       | A temperatura de todos os grupos será visualizada                                                                                                    |  |

Jenerale

### **Electric diagram**

Elektroschema Schéma électrique

### Schemi elettrici

Diagrama eléctrico Esquema eléctrico

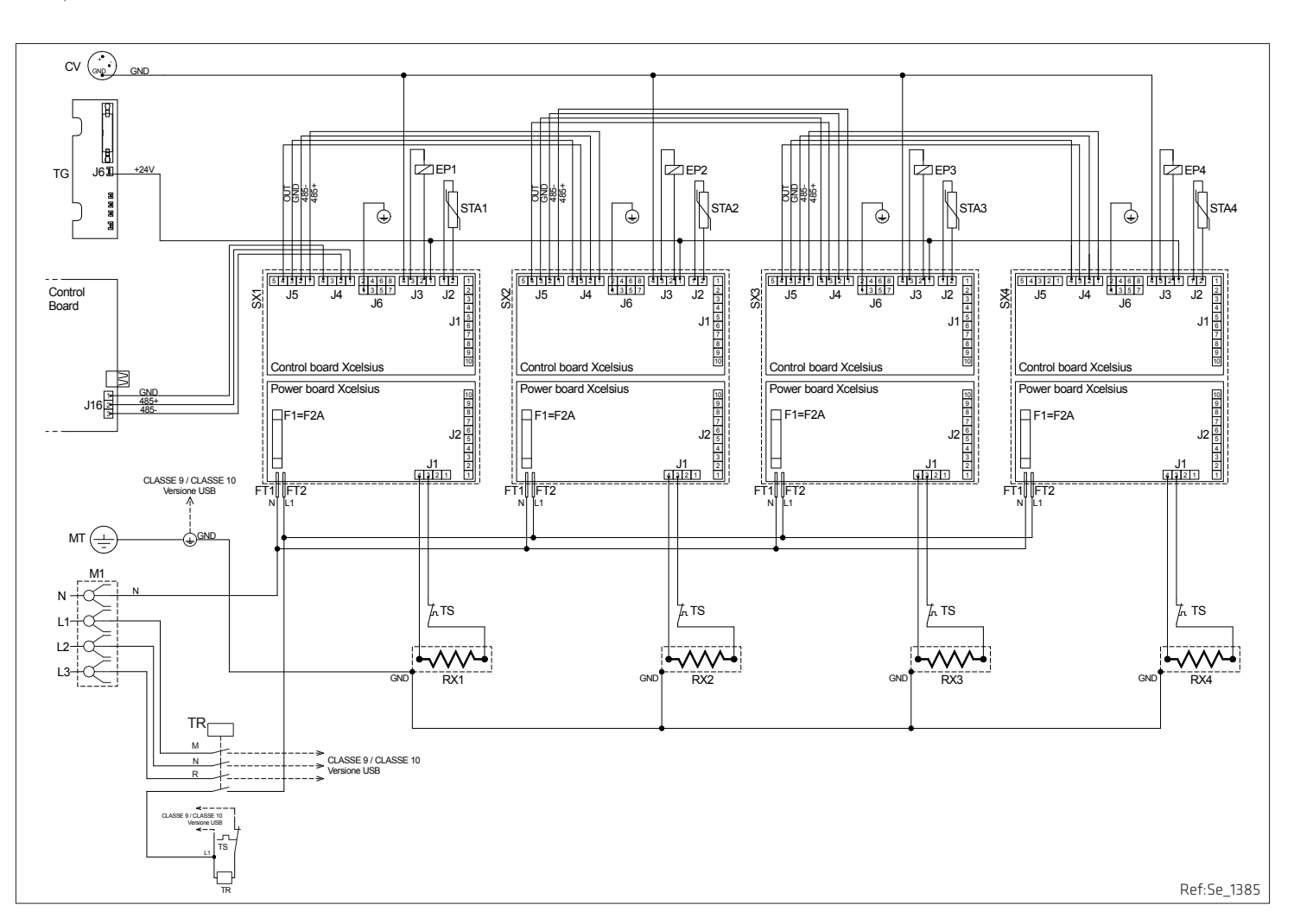

**XCelsius - additional electric diagram** 

Abbreviations Abkürzungen Abréviations Abbreviazioni Abreviaturas Abreviaturas EP XCelsius Profiling Valve XCelsius Ventil Soupape XCelsius Elettrovalvola profiling Válvula XCelsius Válvula solenóide de XCelsius STA XCelsius Temperature Sensor RX XCelsius Temperatursensor Capteur de temperature XCelsius Sonda temperatura ACelsius Sensor de temperatura XCelsius

XCelsius Heating element XCelsius Heizelement Resistance XCelsius Resistenza accumulo XCelsius Elemento calefactor Elemento de aquecimento XCelsius

SX XCelsius Board XCelsius Board Commande XCelsius

Scheda XCelsius

Tarjeta XCelsius

Painel XCelsius

FT Faston connection Steckverbindung Raccordement Faston Terminale faston Ligação Faston

### Hydraulic diagram

Hydraulikschema Schéma hydraulique

### XCelsius

### Schemi idraulici

Diagrama hidráulico Esquema hidráulico

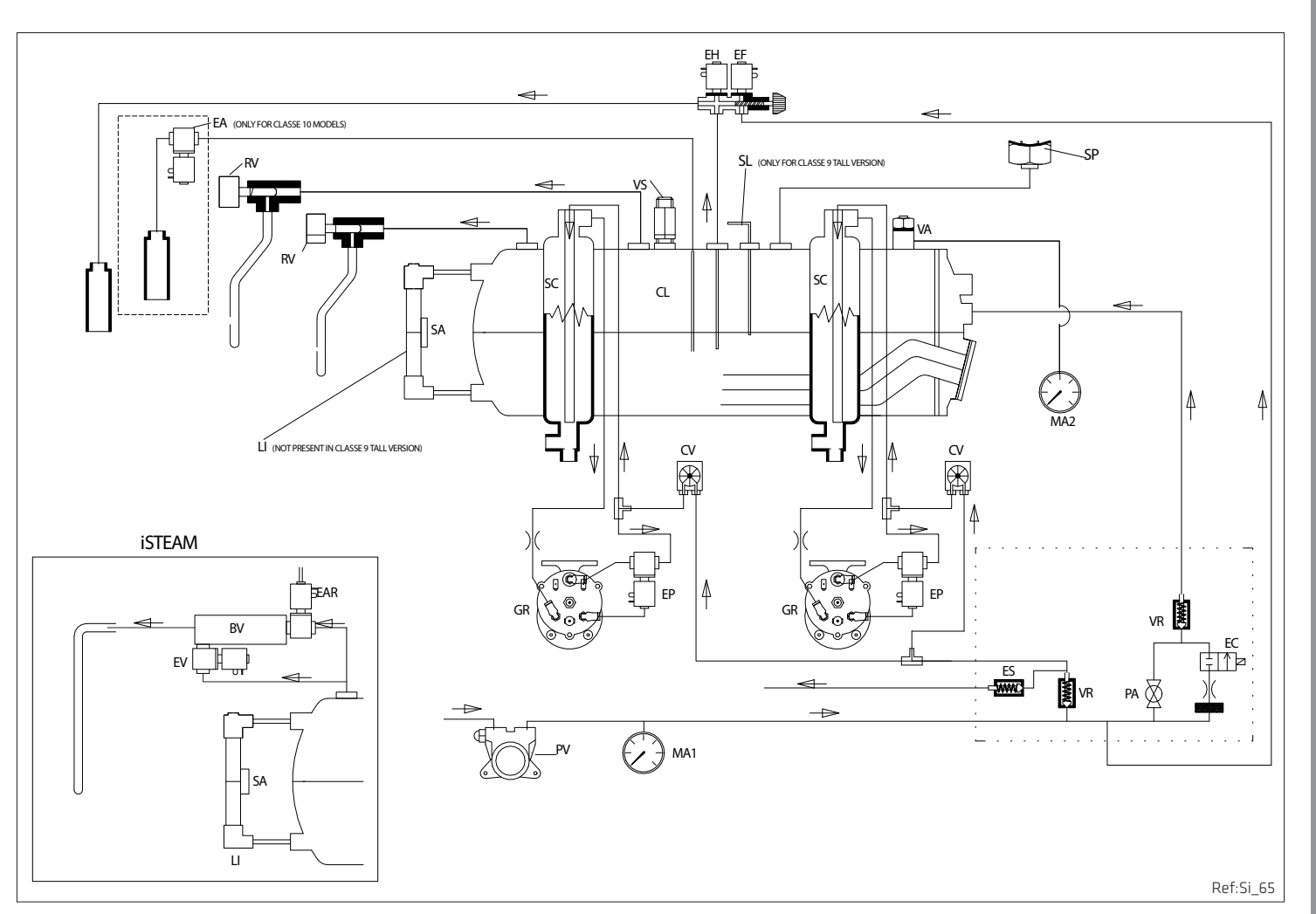

### Contacts

# Ansprechpartner Contacts

## Contatti

Contactos Contactos

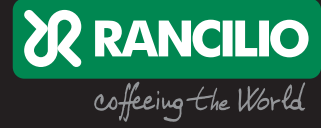

#### Headquarters, Production Plant and R&D Centers

#### Rancilio Group s.p.a.

Viale della Repubblica 40 20015 Villastanza di Parabiago Milano Italy Ph. +39 0331 408200 Fax +39 0331 551437 www.rancilio.com info@ranciliogroup.com

#### Worldwide Branch Locations

#### SPAIN

Rancilio Group Espana s.a. Gran Vía de Carlos III, 84 3ª Edificio Trade 08028 Barcelona Spain Ph. +34 902 884 275 Ph. +34 934 923 414 Fax +34 93 496 57 01 www.rancilio.com info-es@ranciliogroup.com

#### PORTUGAL

Rancilio Group Portugal Lda Estrada da Falagueira nº 68 E 2700-365 Amadora-Lisboa Portugal Ph. + 351 21 019 10 91 Fax + 351 21 019 10 91 www.rancilio.com info-pt@ranciliogroup.com

#### GERMANY

Rancilio Group Deutschland GmbH Talstrasse 27 97990 Weikersheim Germany Ph. +49 7934 99 29 30 Fax +49 7934 99 29 330 www.egro-deutschland.de Info-de@ranciliogroup.com

#### Sales Representative Office

#### ASIA

Asian Market Access HK Ltd 601 Tak Woo House 17-19 D'aguilar Street Central Hong Kong Ph. +852 2521 7839 Fax +852 2521 5787 www.rancilio.com

#### Egro Suisse AG

Bahnhofstrasse 66 5605 Dottikon, Switzerland Tel. +41 (0)56 616 95 95 Fax +41 (0)56 616 95 97 www.egrocoffee.com info@egrocoffee.com

#### SWITZERLAND

Egro Suisse AG Bahnhofstrasse 66 5605 Dottikon, Switzerland Tel. +41 (0)56 616 95 95 Fax +41 (0)56 616 95 97 www.egrosuisse.ch info@egrosuisse.ch

#### USA/CANADA

Rancilio Group North America Inc. 8102 S.Lemont Rd. #1200 Woodridge, IL 60517 USA Ph. +1 630 427 1703 Fax +1 630 427 1713 www.rancilio.com info@rancilio-na.com